## **CONFIGURATION OFFICE 365 [MACOS]**

## 1. INSTALLATION

- 1. L'installation d'office se réalise automatiquement après avoir inscrit votre ordinateur sur le portail de l'entreprise ceff.
- 2. Lancer Word, puis cliquer sur Se connecter ou créer un compte.

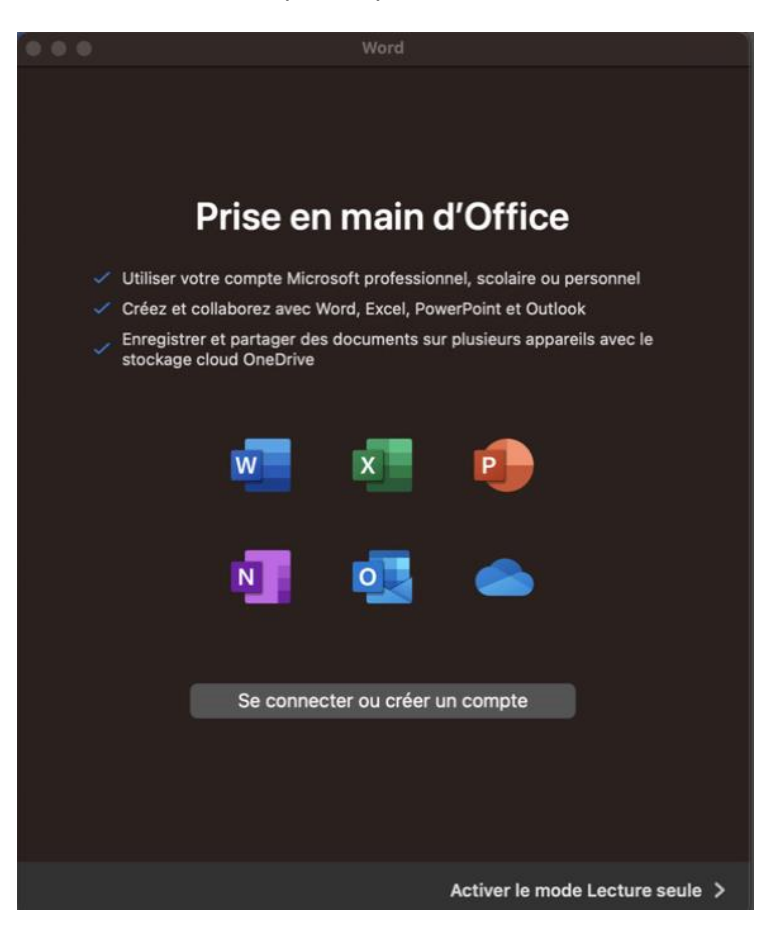

3. Saisir votre adresse email @ceff.ch et cliquer sur Suivant.

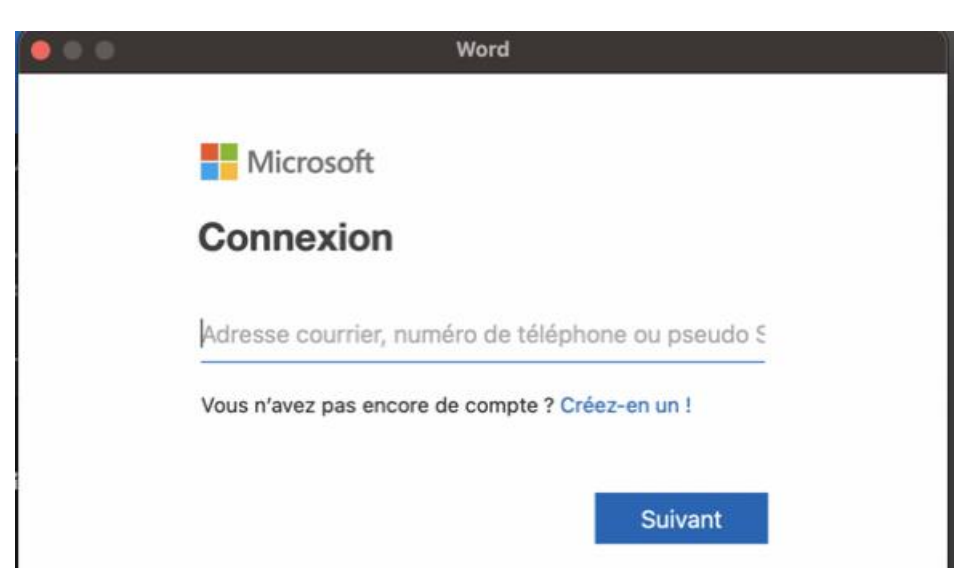

4. Introduire le mot de passe de votre compte ceff et cliquer sur Connexion.

|          | Word                                                                                                    |
|----------|----------------------------------------------------------------------------------------------------|
|          | ceff                                                                                                    |
|          | Connexion avec votre compte professionnel                                                                                                   |
|          | cp-intune@ceff.ch                                                                                                    |
|          | Mot de passe                                                                                                    |
|          | Connexion<br>Pour accéder à cette ressource, veuillez vous connecter avec<br>votre adresse email du ceff ainsi que le mot de passe associé. |
| < Précéd | © 2016 Microsoft Besoin d'aide                                                                                                    |

5. Cliquer sur Commencer à utiliser Word.

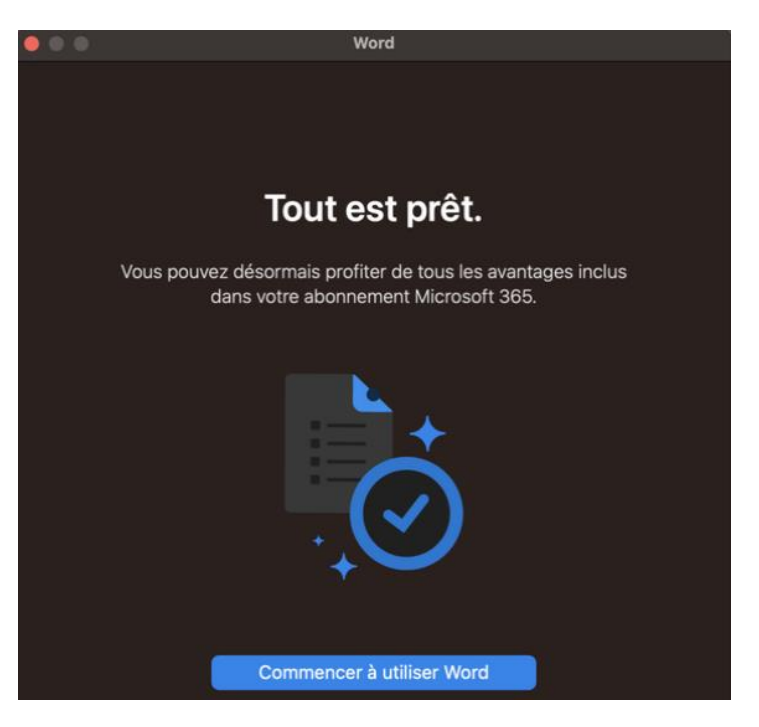

6. Vous avez désormais la suite Office installée et disponible (ici dans le Lauchpad)

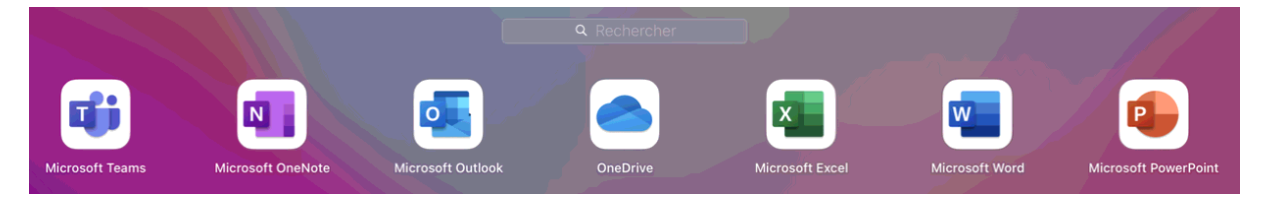

## 2. TEAMS

1. Cliquer sur l'application **Teams**.

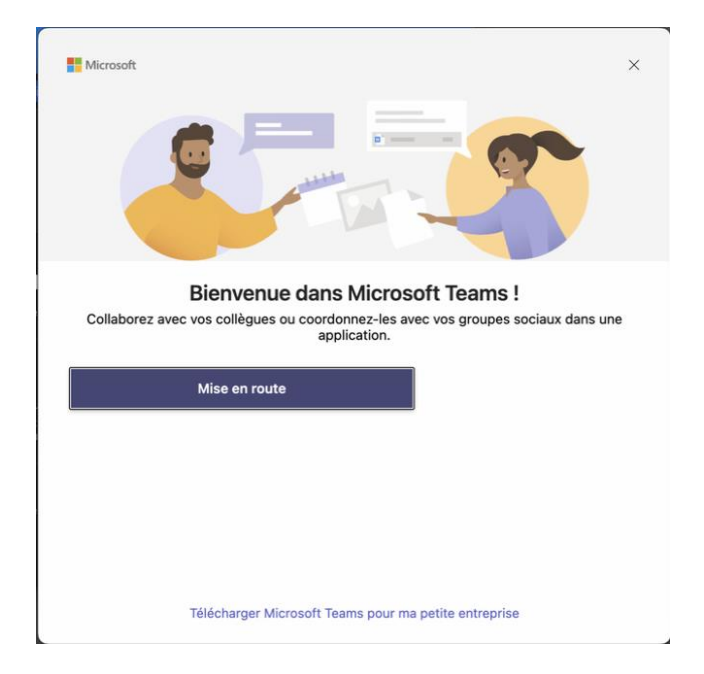

2. Se connecter à nouveau avec votre adresse email @ceff.ch.

| 📬 Se connecter à Microsoft Teams                            | ×               |
|-------------------------------------------------------------|-----------------|
|                                                             |                 |
| Microsoft                                                   |                 |
| Connexion                                                   |                 |
| cp-intune@ceff.ch                                           |                 |
| Vous n'avez pas encore de compte ? Gréez-en un !<br>Suivant |                 |
|                                                             |                 |
| Déclaration de confidentialité                              | ©2023 Microsoft |

3. Introduire vos identifiants ceff et cliquer sur Login.

|          | Enter your credentials |
|----------|------------------------|
| Username | cp-intune              |
| Password | ••••••                 |
| Ca       | ncel Login             |

- 4. Teams se lance et la configuration est terminée.
- 5. Une demande d'autorisation d'utilisation du Bluetooth peut apparaître, cliquer sur **OK**.

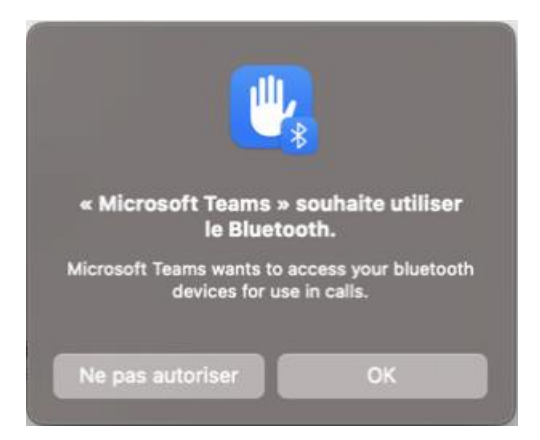